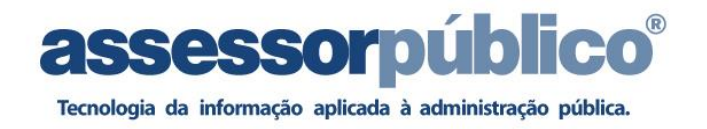

# TUTORIAL SISTEMA CONTROLE DE PONTO – LANÇAMENTO DE OCORRENCIAS

# 1 - Acesso ao Sistema

Acessar o link http://assessor.camarasantos.sp.gov.br:491

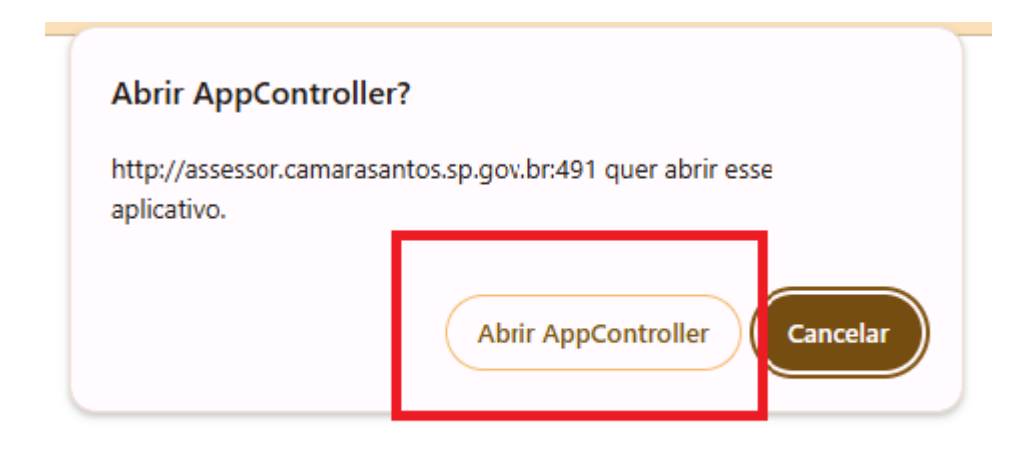

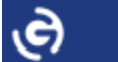

### GO-Global AppController

If prompted, allow your browser to open AppController.

#### Nothing happening?

Download AppController

Run applications in your browser

Get help here.

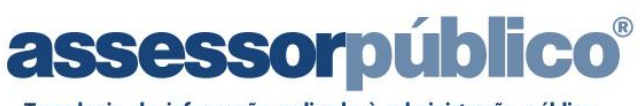

Tecnologia da informação aplicada à administração pública.

| Sign In |                                          |
|---------|------------------------------------------|
| e       | Sign in to SERVIDOR User name: Password: |
|         | Sign In Cancel                           |

Preencher com o login e senha do Windows

Depois clicar no ícone do sistema de Ponto Eletrônico conforme imagem abaixo.

| Line gree Linep<br>E table till<br>Cettmgr Compras Contabilid Data Explorer Gerencial lexplore Materiais Patrimonio<br>Prestacao Rh<br>Accesso ao sistema de Ponto Eletrônico | G GO-Global App on SERVIDOR                                                                                                    | - • •         |
|----------------------------------------------------------------------------------------------------|----------------------------------------------------------------------------------------------------|---------------|
| Certringr Compras Contabilid Data Explorer Gerencial Lexplore Materiais Patrimonio Perstacao Rh<br>Accesso ao sistema de Ponto Eletrônico                                     |                                                                                                    |               |
|                                                                                                    | Image: Second and Second and Second | Rh<br>trônico |
|                                                                                                    |                                                                                                    | 517 111       |

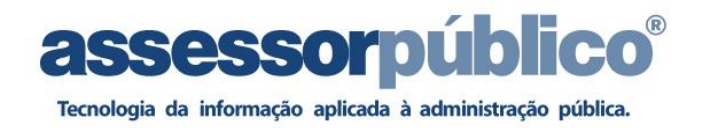

Após clicar no ícone será aberta a tela de login conforme imagem abaixo, inserir USUÁRIO E SENHA.

| Assessor Público - Controle de Ponto:<br>assessorpúblico <sup>®</sup><br>Tecnologia da informação aplicada à administração pública | - 0 X |
|----------------------------------------------------------------------------------------------------|-------|
| Banco de dados: AspPonto                                                                                                    |       |
| Controle de Ponto - Versão: FB4.54,29.07                                                                                           |       |

Logo após sera exibida a tela inicial do sistema conforme imagem abaixo.

| O Assessor Público - Controle de Ponto - Câmara Municipal de Santos     Parámetros Pessoal Movimentos Cálculo Utilitários     O |  |  |  |  |  |  |  |  |  |  |
|----------------------------------------------------------------------------------------------------|--|--|--|--|--|--|--|--|--|--|
| 👷 🗞 👼 🕃 🥝 🏈 🕌 🦅 🧖 🔝 🔤 😭 🏂 🏄 🖓 த 🍂 001001 🕅 🕅 09/2021 (Aberta) 🛛 Pesquisa: Pesquisa dinàmica do menu                             |  |  |  |  |  |  |  |  |  |  |
|                                                                                                    |  |  |  |  |  |  |  |  |  |  |
|                                                                                                    |  |  |  |  |  |  |  |  |  |  |
|                                                                                                    |  |  |  |  |  |  |  |  |  |  |
|                                                                                                    |  |  |  |  |  |  |  |  |  |  |
|                                                                                                    |  |  |  |  |  |  |  |  |  |  |
|                                                                                                    |  |  |  |  |  |  |  |  |  |  |
|                                                                                                    |  |  |  |  |  |  |  |  |  |  |
|                                                                                                    |  |  |  |  |  |  |  |  |  |  |
|                                                                                                    |  |  |  |  |  |  |  |  |  |  |
|                                                                                                    |  |  |  |  |  |  |  |  |  |  |
|                                                                                                    |  |  |  |  |  |  |  |  |  |  |
|                                                                                                    |  |  |  |  |  |  |  |  |  |  |
|                                                                                                    |  |  |  |  |  |  |  |  |  |  |
|                                                                                                    |  |  |  |  |  |  |  |  |  |  |
|                                                                                                    |  |  |  |  |  |  |  |  |  |  |
|                                                                                                    |  |  |  |  |  |  |  |  |  |  |
|                                                                                                    |  |  |  |  |  |  |  |  |  |  |
|                                                                                                    |  |  |  |  |  |  |  |  |  |  |
|                                                                                                    |  |  |  |  |  |  |  |  |  |  |
| TIAGOANDERS WI-V2.5.8.27089 FIREBIRD 2.5                                                                                        |  |  |  |  |  |  |  |  |  |  |

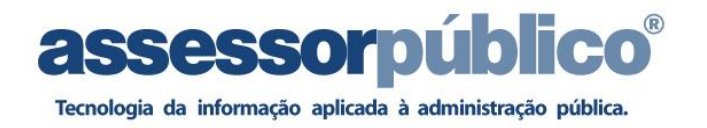

#### Para realizar a troca de competência: clicar como na imagem abaixo

| Assessor   | Assessor Público - Controle de Ponto - Câmara Municipal de Santos |            |         |                     |          |             |       |   |                      |                                       |  |
|------------|-------------------------------------------------------------------|------------|---------|---------------------|----------|-------------|-------|---|----------------------|---------------------------------------|--|
| Parâmetros | Pessoal                                                           | Movimentos | Cálculo | Relatórios Externos | Leiautes | Utilitários | Ajuda |   |                      | 1                                     |  |
| 🕱          |                                                                   | 🥃 🎯 🖇      | ð 🕌     | 1                   |          | 2           | 1     | 2 | [7] 01/2025 [Aberta] | 1 1 1 1 1 1 1 1 1 1 1 1 1 1 1 1 1 1 1 |  |

#### Em seguida colocar ano e mês e salvar:

| ) Configuraçõe | s do Pont | 0 |  |          |          | _     |                  | ×     |  |  |
|----------------|-----------|---|--|----------|----------|-------|------------------|-------|--|--|
|                | Ì         | ø |  |          |          |       |                  |       |  |  |
| Competência    |           |   |  |          |          |       |                  |       |  |  |
| Ano M          | 1ês       |   |  | ntervalo |          |       |                  |       |  |  |
| 2025 🗸 🚺       | Fevereiro | - |  | de 01/02 | 2/2025 a | 28/02 | /2025            | ]     |  |  |
|                |           |   |  |          |          |       | - D ^            |       |  |  |
|                |           |   |  |          |          | 17    | e <u>P</u> arame | etros |  |  |

# 2 - Alteração de Senha

Para realizar a alteração da senha provisória, favor selecionar o menu UTILITÁRIO -> USUÁRIOS -> ALTERAR SENHA.

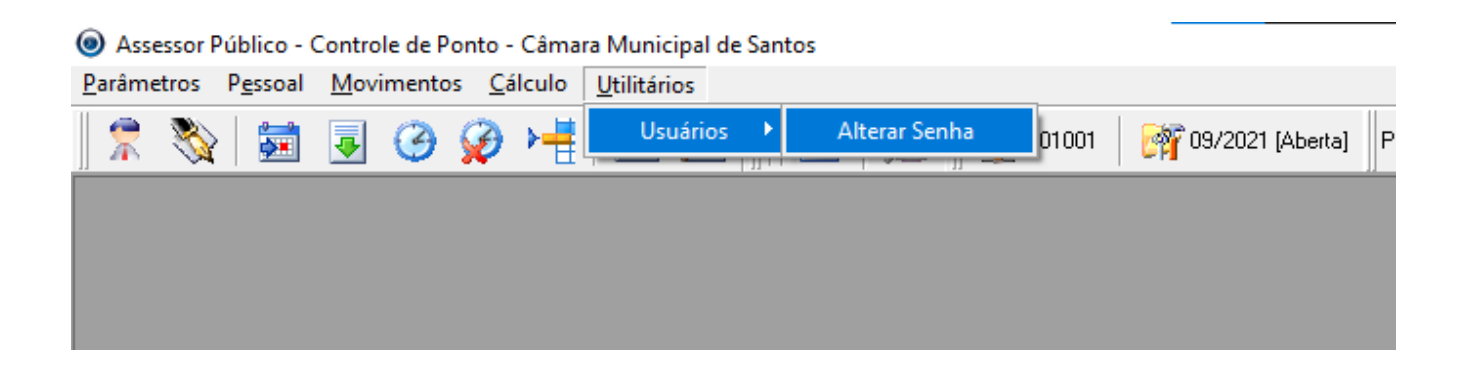

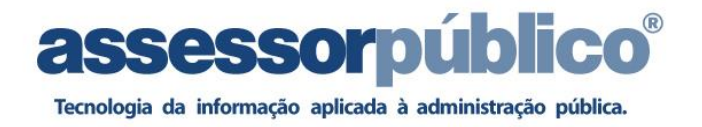

Ao clicar no menu, sera aberta tela para realizar alteração, conforme imagem abaixo

| Segurança     |          | ×          |
|---------------|----------|------------|
| 🐉 Troca       | ar Senha |            |
| Senha Atual : |          | Gravar     |
| Nova Senha :  |          | 📑 Cancelar |
| Confirmação : |          |            |

Favor digitar senha atual (fornecida pelo setor de TI) e abaixo digitar nova senha de sua escolha nos campos (Nova Senha – Confirmação), depois clicar botão GRAVAR.

Após gravar saia e entre no sistema novamente para validar a alteração.

## 3 - Consulta do Cálculo do Ponto.

Para realizar a consulta dos horários dos servidores favor acessar o menu CALCULO -> CONSULTA DO CALCULO -> INDIVIDUAL ou através da tecla de atalho F11.

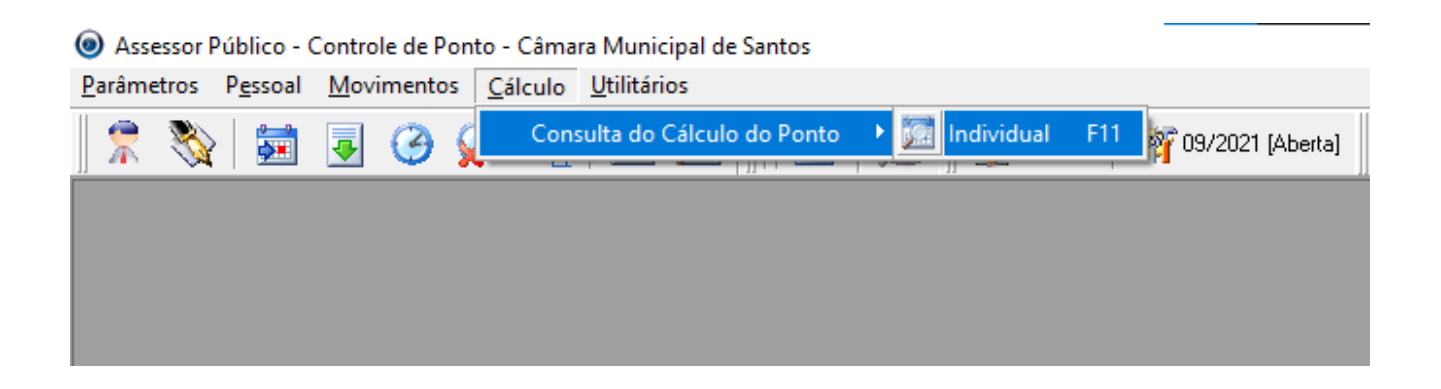

Ao clicar será aberta a tela de Consulta

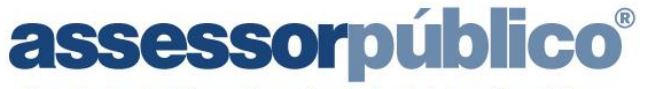

Tecnologia da informação aplicada à administração pública.

| <ul> <li>Consulta</li> </ul> | do Cálculo li    | ndividu      | Jal           |         |        |          |            |      |         |       |          |        |            |                   |        |         | x   |
|------------------------------|------------------|--------------|---------------|---------|--------|----------|------------|------|---------|-------|----------|--------|------------|-------------------|--------|---------|-----|
| - № - 4                      | $\triangleright$ | $\mathbb{M}$ | ø             |         |        | ≵↓ Ƴ     | <i>8</i> 8 | 3    | 3       | 🕎 Be  | calcular | 🔯 Co   | insulta po | or <u>E</u> vento | os 📑   |         |     |
| Movimentos                   |                  |              |               |         |        |          |            | Со   | ntrato  |       |          |        |            |                   |        |         |     |
|                              |                  | Mês          |               | Ano     |        | Admissão | )          | Carg | jo      |       |          |        |            |                   |        |         | _   |
|                              |                  | Matri        | noro<br>ícula | 20<br>N | ome do | Servido  | r          |      |         |       |          |        | Contra     | ato               | Tipo d | le Vinc | ulo |
|                              |                  |              | - Cuid        | T 🔎 🗍   |        | oornaa   |            |      |         |       |          | -      |            | •                 |        | C THIC  |     |
|                              |                  |              |               |         |        |          |            |      |         |       |          |        |            |                   |        |         |     |
|                              | Data             |              | Marca         | ção     |        |          |            | Occ  | prência | 3     | Código   | Escala |            |                   |        |         | ^   |
| ¥2                           |                  |              |               |         |        |          |            |      |         |       |          |        |            |                   |        |         | 1   |
| 3                            |                  |              |               |         |        |          |            |      |         |       |          |        |            |                   |        |         |     |
|                              |                  |              |               |         |        |          |            |      |         |       |          |        |            |                   |        |         |     |
|                              |                  |              |               |         |        |          |            |      |         |       |          |        |            |                   |        |         |     |
|                              |                  |              |               |         |        |          |            |      |         |       |          |        |            |                   |        |         |     |
|                              |                  |              |               |         |        |          |            |      |         |       |          |        |            |                   |        |         |     |
|                              |                  |              |               |         |        |          |            |      |         |       |          |        |            |                   |        |         |     |
|                              |                  | Tada         |               |         |        |          | Euo        | ntos | Color   | lados |          |        |            |                   |        |         | ~   |
| <u>ا ج ا</u>                 | nostral          | 1000         | 2             |         |        |          | L¥C        | ntos | Calcu   | 11005 |          |        |            |                   |        |         |     |
| Atribuiçãos                  |                  |              |               |         |        |          |            |      |         |       |          |        |            |                   |        |         |     |
| Aubuições                    |                  |              |               |         |        |          |            |      |         |       |          |        |            |                   |        |         |     |

Nesta tela você consegue realizar a consulta dos horários, totalizadores, ocorrências e escalas do servidor, para consulta basta inserir **Matricula ou Nome do Servidor** e clicar no ícone **BUSCA (F7).** Para limpar a pesquisa basta clicar no ícone **LIMPA (CRTL +L)** 

| do Cálculo Individu                                 | Jal                                                         |                   |          |         |                            |                |                |            |                 |          | x |
|-----------------------------------------------------|-------------------------------------------------------------|-------------------|----------|---------|----------------------------|----------------|----------------|------------|-----------------|----------|---|
|                                                     | jī 📑                                                        | <u></u> 2↓        | 7 👪      | 3 7     | 🍋 🕎 <u>R</u> e             | calcular       | 👮 Cor          | nsulta por | <u>E</u> ventos | <b>_</b> |   |
|                                                     |                                                             |                   |          | Contra  | ato                        |                |                |            |                 |          |   |
| Mês                                                 | A                                                           | no Admis          | são      | Cargo   |                            |                |                |            |                 |          |   |
| Deze                                                | mbro 💌                                                      | 2024 🚔 01/10      | /1987    |         | 301 ASS                    | ISTENT         | E LEGISL       | ATIVO      |                 |          |   |
| Matrícula Nome do Servidor Contrato Tipo de Vinculo |                                                             |                   |          |         |                            |                |                |            |                 |          |   |
|                                                     | 127779 💭 ODAIR DE SOUZA CAMPOS JUNIOR 🔹 1 💽 2 - Estatutário |                   |          |         |                            |                |                |            |                 |          |   |
|                                                     |                                                             |                   |          |         |                            |                |                |            |                 |          |   |
| Data                                                | Marcação                                                    |                   | Ocorrê   | ncia    | Código                     | Escala         |                |            |                 | J        |   |
| 01/12/2024 Dom                                      | 1                                                           |                   |          | FOLGA   | 1                          |                |                |            |                 |          |   |
| 02/12/2024 Seg                                      | . 11 08:42 1                                                | 05                | MANU     | tenção  | 2                          | <b>⊞</b> 08:00 | 11:00          | 12:00      | 17:00           |          |   |
| ▶ 03/12/2024 Ter                                    | . ⊞ 08:22   11                                              | :00   12:00   17: | 59       | MANU    | tenção                     | 2              | ⊞ 08:00        | 11:00      | 12:00           | 17:00    |   |
| 04/12/2024 Qua                                      | ⊞ 08:40   11                                                | :00   12:00   18: | 28       | MANU    | tenção                     | 2              | ⊞ 08:00        | 11:00      | 12:00           | 17:00    |   |
| 05/12/2024 Qui                                      | ⊞ 08:31   11                                                | :00   12:00   17: | 55       | MANU    | tenção                     | 2              | ± 08:00        | 11:00      | 12:00           | 17:00    |   |
| 06/12/2024 Sex                                      | ⊞ 08:27   11                                                | :00   12:00   18: | 03       | MANU    | MANUTENÇÃO 2 🖽 08:00   11: |                |                |            | 12:00           | 17:00    |   |
| 07/12/2024 Sáb                                      |                                                             |                   |          | FOLGA   |                            |                |                |            |                 |          |   |
| 08/12/2024 Dom                                      | 1                                                           |                   |          | FOLGA   |                            |                |                |            |                 |          |   |
| 09/12/2024 Seg                                      | ⊞ 08:50   09                                                | :06   19:34  ;    |          | ABONO   | )                          | 2              | ± 08:00        | 11:00      | 12:00           | 17:00    |   |
| 10/12/2024 Ter                                      | ⊞ 08:32   11                                                | :00   12:00   18: | 04       | MANU'   | TENÇÃO                     | 2              | ± 08:00        | 11:00      | 12:00           | 17:00    |   |
| 11/12/2024 Qua                                      | FT 08:41   11                                               | 00   12:00   19:  | 39       | MANIT   | TENCÃO                     | 2              | <b>⊞</b> 08:00 | 11:00      | 12:00           | 17:00    |   |
| 🔲 Mostrar Todo                                      | \$                                                          |                   | Even     | itos Ca | lculados                   |                |                |            |                 |          |   |
| Н                                                   | oras Escala                                                 | Horas Trab.       | HE Livre |         | MARC PRES                  | SE             |                |            |                 |          |   |
| Total do Dia: 0                                     | 3:00                                                        | 08:37             | 00:37    |         | 00:01                      |                |                |            |                 |          |   |
| Total do Mês: 1                                     | 76:00                                                       | 130:56            | 10:28    |         | 00:16                      |                | 1              |            |                 |          |   |
|                                                     |                                                             |                   |          |         |                            |                |                |            |                 |          |   |

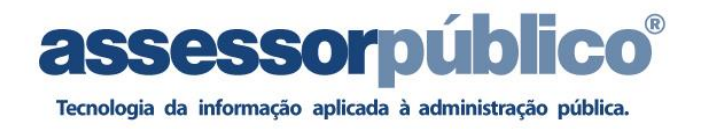

## 4 – Cadastro de Ocorrência

Para acessar tela de cadastro de ocorrência, favor acessar menu MOVIMENTOS -> OCORRÊNCIAS -> CADASTRO DE OCORRÊNCIAS

| Assessor Público - Controle de Ponto - Câmara Municipal de Santos |                  |                                                     |                 |                     |                  |  |  |  |  |  |  |
|-------------------------------------------------------------------|------------------|-----------------------------------------------------|-----------------|---------------------|------------------|--|--|--|--|--|--|
| <u>P</u> arâmetros                                                | P <u>e</u> ssoal | <u>M</u> ovimentos                                  | <u>C</u> álculo | <u>U</u> tilitários |                  |  |  |  |  |  |  |
| Corrências                                                        |                  | Cadastro de Ocorrências<br>Relatório de Ocorrências |                 | 001001              | og/2021 [Aberta] |  |  |  |  |  |  |
|                                                                   |                  |                                                     |                 |                     |                  |  |  |  |  |  |  |

Ao clicar será aberta tela de ocorrência onde serão lançadas ocorrências.

| Ocadastro de Ocorrên    | cias                                 |                                         |  |  |  |  |  |  |  |  |  |
|-------------------------|--------------------------------------|-----------------------------------------|--|--|--|--|--|--|--|--|--|
| 14 4 14 🗗               | 🖻 🖬 🖸 📮 📰 😫 7                        | AA 🎒 🍞 📝 📑                              |  |  |  |  |  |  |  |  |  |
|                         | Contrato                             |                                         |  |  |  |  |  |  |  |  |  |
|                         | _                                    |                                         |  |  |  |  |  |  |  |  |  |
| Matrícula               | Nome da Pessoa                       | Contrato                                |  |  |  |  |  |  |  |  |  |
|                         | <i>P</i>                             | <b>•</b>                                |  |  |  |  |  |  |  |  |  |
|                         | Opções                               |                                         |  |  |  |  |  |  |  |  |  |
| Motivo                  |                                      |                                         |  |  |  |  |  |  |  |  |  |
|                         |                                      |                                         |  |  |  |  |  |  |  |  |  |
| Tipo de Intervalo       | Tipo de Intervalo Tipo de Ocorrência |                                         |  |  |  |  |  |  |  |  |  |
| <b></b>                 |                                      | -                                       |  |  |  |  |  |  |  |  |  |
| Período<br>Data Inicial | Data Final Horas                     | Data de Cadastro                        |  |  |  |  |  |  |  |  |  |
|                         | Lançamento Coletivo                  |                                         |  |  |  |  |  |  |  |  |  |
| Opção<br>C Todos (      | 🖲 Selecionar 🛛 🔍 Filtrar 📓 Atr       | ribui Ocorrência 🛛 🛃 Exclui Ocorrências |  |  |  |  |  |  |  |  |  |

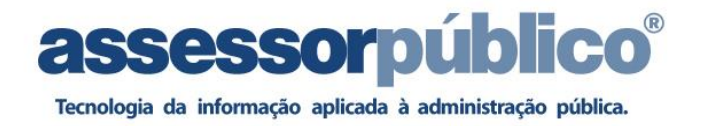

Passo a passo para lançamento.

- 1 Clicar no ícone +
- 2 Digitar matricula ou nome do servidor
- 3 No campo ' MOTIVO ' Digitar o motivo da ocorrência exemplo:

### "Abono por falta da última batida – horário 18:20"

4 – No campo **TIPO DE INTERVALO**, selecionar se a ocorrência será em horas ou período, se for em horas, será necessário digitar o valor no campo HORAS, caso seja período o sistema irá buscar a escala do horário do dia.

5 - No campo **TIPO DE OCORRENCIA**, será selecionado a ocorrência a ser lançado no dia:

Abono: Abona quaisquer ocorrências;

Falta injustificada: Para desconto do dia completo;

Desc. Art. 118: Desconta uma hora ou o período (04 horas);

**Banco de horas positivo:** lançamento de horas trabalhadas a mais, restrita a duas horas por dia e 20 por mês (somente para servidores efetivos);

**Banco de horas negativo:** lançamento de horas trabalhadas a menor ou usufruto de banco de horas;

**Home Office:** quando autorizado por escrito pela Mesa Diretora (através de processo) ou pelo vereador.

6 - No campo PERIODO, será selecionado da data da ocorrência

Após o lançamento da ocorrência recalcular o ponto do servidor:

| 🖲 Consulta | do Cálculo l | Individual            |                             |                       |                           |          |           | _                    |                            | - • ×           |
|------------|--------------|-----------------------|-----------------------------|-----------------------|---------------------------|----------|-----------|----------------------|----------------------------|-----------------|
| M 4        | ⊳            | M J                   | 0 🔟                         |                       | ≵↓ T                      | a        | 3         | 🕎 <u>R</u> ecalcular | 🧾 Consulta por <u>E</u> ve | entos 📑         |
| Movimentos |              |                       |                             |                       |                           | Co       | ntrato    |                      |                            |                 |
|            |              | <b>Mês</b><br>Janeiro | Ano                         | 25 🔹 🚺                | lmissão                   | Carg     | <u>jo</u> |                      |                            |                 |
| <b></b>    |              | Matrícu               | <b>Jia Ne</b><br>127779 🔊 р | ome do S<br>Dair de S | <b>ervidor</b><br>Souza c | AMPOS JL | NIOR      |                      | Contrato                   | Tipo de Vinculo |